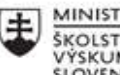

MINISTERSTVO ŠKOLSTVA, VEDY, VÝSKUMU A ŠPORTU SLOVENSKEJ REPUBLIKY

|       | EURÓPSKA ÚNIA                                                |
|-------|--------------------------------------------------------------|
| ÷.,.? | Európsky sociálny fond<br>Európsky fond regionálneho rozvoja |

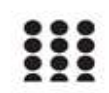

OPERAČNÝ PROGRAM ĽUDSKÉ ZDROJE

# Správa o činnosti pedagogického klubu

| 1. Prioritná os                          | Vzdelávanie                                  |
|------------------------------------------|----------------------------------------------|
| <ol><li>Špecifický cieľ</li></ol>        | 1.2.1 Zvýšiť kvalitu odborného vzdelávania a |
|                                          | prípravy reflektujúc potreby trhu práce      |
| 3. Prijímateľ                            | Obchodná akadémia, Kapušianska 2, 071 01     |
|                                          | Michalovce                                   |
| 4. Názov projektu                        | Prepojenie stredoškolského vzdelávania s     |
|                                          | praxou                                       |
| 5. Kód projektu ITMS2014+                | 312011AGS3                                   |
| 6. Názov pedagogického klubu             | Pedagogický klub pre IKT zručnosti           |
| 7. Dátum stretnutia pedagogického klubu  | 13. december 2021                            |
| 8. Miesto stretnutia pedagogického klubu | Obchodná akadémia Michalovce                 |
| 9. Meno koordinátora pedagogického       | Ing. Katarína Hovanová                       |
| klubu                                    |                                              |
| 10. Odkaz na webové sídlo zverejnenej    | www.oami.sk                                  |
| správy                                   |                                              |

#### 11. Manažérske zhrnutie:

krátka anotácia, kľúčové slová

#### Téma stretnutia č. 8

Vkladanie obrázkov, objektov, tvarov, grafických prvkov

#### Kľúčové slová

- obrázok, objekt, tvar, prvok

#### Krátka anotácia

V textovom editore Word vkladáme obrázky na karte Vložiť, kde vieme zobraziť súbory na úložných médiách a vybrať vhodný z existujúcich, odfotografovaných alebo ručne nakreslených obrázkov umiestnených na pevnom disku, alebo inom pamäťovom médiu. Pokiaľ nemáme k dispozícii vhodné vlastné obrázky, môžeme siahnuť po tých, ktoré sú súčasťou MS Office a máme právo ich používať. Súčasťou inštalácie je stovka obrázkov s bežnými témami, no prostredníctvom internetu je na lokalite Office.com k dispozícii množstvo ďalších obrázkov, tvarov a objektov.

#### 12. Hlavné body, témy stretnutia, zhrnutie priebehu stretnutia:

#### Hlavné body témy stretnutia – Vkladanie obrázkov, objektov, tvarov, grafických prvkov

Microsoft Word je jedným z najpoužívanejších kancelárskych programov. Okrem samotného písania textu môžeme v tomto textovom editore vkladať aj obrázky, objekty, tvary. Do súboru vkladáme buď vlastné obrázky, fotografie môžeme využiť ponuku MS Office. Vkladanie obrázkov, tvarov a objektov prebieha pomocou karty Vložiť. Po výbere položky sa zobrazí pracovná tabla umožňujúca hľadať alebo zobraziť súbory, ktorých názov alebo kľúčové slová zadáme do poľa Hľadať. Položka Požadované výsledky umožní nastaviť obmedzenia týkajúce sa typov súborov ilustrácie, obrázky, zvuky, video). Po kliknutí na OK sa zobrazia súbory spĺňajúce zadané kritéria. Pokiaľ položky ponecháme bez zmien, zobrazí sa obvykle zoznam všetkých obrázkov. Nastavením na obrázok (resp. kliknutím na šípku vedľa obrázka) sa zobrazí na pravej strane šípka ponúkajúca nasledovné menu: vložiť, kopírovať, odstráni z galérie médií, kopírovať, premiestniť do kolekcie, ukážka a vlastnosti.

Pri vkladaní tvarov postupujeme podobne. Klikneme na kartu Vložiť a vyberieme si z ponuky čiar, tvarov, obrysových tvarov, základných tvarov, bublín, hviezd, vývojových diagramov. Následne tvary môžeme upravovať a to ich veľkosť, farbu, umiestnenie a pod.

Podobne postupujeme pri vkladaní grafov. Cez kartu Vložiť vyberieme si z ponuky nástrojov Graf . Následne si môžeme z ponuky vybrať typ grafu napr. stĺpcový, koláčový výsečový, lúčový, čiarový, plošný, radarový, histogram, škatuľový a pod. Po výbere môže graf formátovať a to zvolením jeho veľkosti, umiestnenia, farebného značenia, úpravy parametrov, formátovaním textu a pod.

Pri výbere grafických prvkov znovu postupujeme cez kartu Vložiť, potom klikneme na Grafické prvky SmartArt, kde si môžeme vybrať rôzne typy diagramov a následne ich formátovať.

#### Priebeh stretnutia

Členovia pedagogického klubu sa stretli prezenčne v učebni informatiky. Každý z účastníkov sa podpísal na prezenčnú listinu. Pedagogický klub viedla vedúca pedagogického klubu.

Priebeh stretnutia sa uskutočnil v priaznivej klíme. V úvode stretnutia si učitelia vymieňali praktické skúsenosti s používaním textového editora Word. Nadviazali na predchádzajúcu tému klubu a pokračovali vo využívaní ďalších nástrojov pri písaní v textovom editore Word. Na dnešnom stretnutí diskutovali o využívaní vkladania obrázkov, objektov , grafov a diagramov pri príprave na vyučovanie, prípadne pri vysvetľovaní nového učiva s využívaním IKT nástrojov. Konštatovali, že obrázky v textových dokumentoch, ale aj v prezentáciách používajú veľmi často. Uviedli príklady používania obrázkov, tvarov, objektov, grafov a diagramov na konkrétnych hodinách v konkrétnych témach. Zhodli sa na tom, že obrázky a schémy, umožnia lepšie zapamätávanie učiva, porozumenie učiva a zvyšuje sa aj motivácia na pochopenie učiva.

V druhej časti stretnutia dostali členovia klubu na vypracovanie súbor úloh, ktoré bolo treba prakticky samostatne vypracovať za určený čas. Členovia mali do pribaveného textového súboru vložiť obrázok z počítača, online obrázok z vyhľadávača Bingo, stiahnutý obrázok z internetu. Ďalej mali na určené miesto v texte vložiť vhodný graf, v ktorom mali urobiť rôzne formátovania. Nakoniec mali dos testu vložiť vývojový diagram, v ktorom mali pridať ďalšie prvky. Obrázky bolo treba podľa usmernenia formátovať na žiadaný tvar, farbu a veľkosť.

Každý z členov úlohu zvládol k vlastnej spokojnosti. Na záver si členovia výsledky porovnávali a zdôvodňovali postup vkladania obrázkov a ich formátovania.

### 13. Závery a odporúčania:

#### Záver

Členovia pedagogického klubu pre IKT si na stretnutí zopakovali vkladanie obrázkov, tvarov, objektov, grafov a diagramov do textového dokumentu. Zhodli sa v potrebe využívania tohto nástroja a zlepšili si zručnosti pri praktickej činnosti v podobe vypracovania zadanej úlohy.

#### Odporúčania

Pochopiť prakticky význam všetkých nástrojov, ktoré ponúkajú program Word ako jeden z programov balíka MS Office. K týmto nástrojom patrí aj vkladanie obrázkov, tvarov, grafov a diagramov, ktoré skvalitňujú prípravu na vyučovanie, zapamätávanie si učiva, názornejšie vysvetlenie témy pre žiakov a celkovej zrozumiteľnosti danej témy.

| 14. Vypracoval (meno, priezvisko) | Ing. Katarína Hovanová |
|-----------------------------------|------------------------|
| 15. Dátum                         | 13. 12. 2021           |

| 16. Podpis                      |                      |
|---------------------------------|----------------------|
| 17. Schválil (meno, priezvisko) | Ing. Dana Kerekešová |
| 18. Dátum                       | 13. 12. 2021         |
| 19. Podpis                      |                      |

Príloha:

Prezenčná listina zo stretnutia pedagogického klubu

## Pokyny k vyplneniu Správy o činnosti pedagogického klubu:

Prijímateľ vypracuje správu ku každému stretnutiu pedagogického klubu samostatne. Prílohou správy je prezenčná listina účastníkov stretnutia pedagogického klubu.

- 1. V riadku Prioritná os Vzdelávanie
- 2. V riadku špecifický cieľ uvedie sa v zmysle zmluvy o poskytnutí nenávratného finančného príspevku (ďalej len "zmluva o NFP")
- 3. V riadku Prijímateľ uvedie sa názov prijímateľ a podľa zmluvy o poskytnutí nenávratného finančného príspevku
- 4. V riadku Názov projektu uvedie sa úplný názov projektu podľa zmluvy NFP, nepoužíva sa skrátený názov projektu
- 5. V riadku Kód projektu ITMS2014+ uvedie sa kód projektu podľa zmluvy NFP
- 6. V riadku Názov pedagogického klubu (ďalej aj "klub") uvedie sa názov klubu
- 7. V riadku Dátum stretnutia/zasadnutia klubu uvedie sa aktuálny dátum stretnutia daného klubu učiteľov, ktorý je totožný s dátumom na prezenčnej listine
- 8. V riadku Miesto stretnutia pedagogického klubu uvedie sa miesto stretnutia daného klubu učiteľov, ktorý je totožný s miestom konania na prezenčnej listine
- 9. V riadku Meno koordinátora pedagogického klubu uvedie sa celé meno a priezvisko koordinátora klubu
- 10. V riadku Odkaz na webové sídlo zverejnenej správy uvedie sa odkaz / link na webovú stránku, kde je správa zverejnená
- 11. V riadku Manažérske zhrnutie uvedú sa kľúčové slová a stručné zhrnutie stretnutia klubu
- 12. V riadku Hlavné body, témy stretnutia, zhrnutie priebehu stretnutia uvedú sa v bodoch hlavné témy, ktoré boli predmetom stretnutia. Zároveň sa stručne a výstižne popíše priebeh stretnutia klubu
- 13. V riadku Závery o odporúčania uvedú sa závery a odporúčania k témam, ktoré boli predmetom stretnutia
- 14. V riadku Vypracoval uvedie sa celé meno a priezvisko osoby, ktorá správu o činnosti vypracovala
- 15. V riadku Dátum uvedie sa dátum vypracovania správy o činnosti
- 16. V riadku Podpis osoba, ktorá správu o činnosti vypracovala sa vlastnoručne podpíše
- 17. V riadku Schválil uvedie sa celé meno a priezvisko osoby, ktorá správu schválila (koordinátor klubu/vedúci klubu učiteľov)
- 18. V riadku Dátum uvedie sa dátum schválenia správy o činnosti
- 19. V riadku Podpis osoba, ktorá správu o činnosti schválila sa vlastnoručne podpíše.